# お詫びと訂正

このたびは、日立アドバンストサーバ HA8000/RS440 シリーズ用オプションの RMM ボードをお買い求 めいただき、誠にありがとうございます。

『RMM ボード 取扱説明書』に訂正箇所があります。謹んでお詫び申し上げます。

## ■RMM ボード 取扱説明書

 「3. Web コンソールの使用方法」「Web コンソールの機能」「Web コンソールの設定項目」「「Configuration」タ ブ」「「Network」画面」(p22)

| ⑤     IP Address     IP アドレスを設定します。       ⑥     Subnet Mask     サブネットマスクを設定します。       ⑦     Default Gateway     デフォルトゲートウェイを設定します。       ⑧     Primary DNS Server     ブライマリ DNS サーバーの IP アドレスを設定します。       ⑨     Secondary DNS     セカンダリ DNS サーバーの IP アドレスを設定します。       ⑨     Secondary DNS     セカンダリ DNS サーバーの IP アドレスを設定します。       ⑤     IP Address *2     IP アドレスを設定します。       ⑥     Subnet Mask *2     サブネットマスクを設定します。       ⑦     Default Gateway *2     デフォルトゲートウェイを設定します。       ⑦     Default Gateway *2     デフォルトゲートウェイを設定します。       ⑧     Secondary DNS Server *3     プライマリ DNS サーバーの IP アドレスを設定します。       ⑨     Secondary DNS     セカンダリ DNS サーバーの IP アドレスを設定します。       ⑨     Secondary DNS     セカンダリ DNS サーバーの IP アドレスを設定します。                                                                                                    | #                        | 項目名                                      | 説明                                        |
|----------------------------------------------------------------------------------------------------|--------------------------|------------------------------------------|-------------------------------------------|
| ⑥       Subnet Mask       サブネットマスクを設定します。         ⑦       Default Gateway       デフォルトゲートウェイを設定します。         ⑧       Primary DNS Server       プライマリ DNS サーバーの IP アドレスを設定します。         ⑨       Secondary DNS<br>Server       セカンダリ DNS サーバーの IP アドレスを設定します。          第       項目名         1       第       項目名         1       第       第         1       第       1         1       第       1         1       第       1         1       第       1         1       第       1         1       第       1         1       第       1         1       1       1         1       1       1         1       1       1         1       1       1         1       1       1         1       1       1         1       1       1         1       1       1         1       1       1         1       1       1         1       1       1         1       1       1         1       1       1 | (5)                      | IP Address                               | IP アドレスを設定します。                            |
| ⑦       Default Gateway       デフォルトゲートウェイを設定します。         ⑧       Primary DNS Server       プライマリ DNS サーバーの IP アドレスを設定します。         ⑨       Secondary DNS       セカンダリ DNS サーバーの IP アドレスを設定します。         Server       ビカンダリ DNS サーバーの IP アドレスを設定します。         *       項目名       説明         ⑤       IP Address *2       IP アドレスを設定します。         ⑥       Subnet Mask *2       サブネットマスクを設定します。         ⑦       Default Gateway *2       デフォルトゲートウェイを設定します。         ⑧       Secondary DNS       セカンダリ DNS サーバーの IP アドレスを設定します。         ⑨       Secondary DNS       セカンダリ DNS サーバーの IP アドレスを設定します。                                                                                                    | 6                        | Subnet Mask                              | サブネットマスクを設定します。                           |
| ⑧       Primary DNS Server       プライマリ DNS サーバーの IP アドレスを設定します。         ⑨       Secondary DNS       セカンダリ DNS サーバーの IP アドレスを設定します。         Server       1P Address *2       IP アドレスを設定します。         ⑥       Subnet Mask *2       サブネットマスクを設定します。         ⑦       Default Gateway *2       デフォルトゲートウェイを設定します。         ⑧       Secondary DNS       セカンダリ DNS サーバーの IP アドレスを設定します。         ⑨       Secondary DNS       セカンダリ DNS サーバーの IP アドレスを設定します。                                                                                                    | $\overline{\mathcal{O}}$ | Default Gateway                          | デフォルトゲートウェイを設定します。                        |
| <ul> <li>              Secondary DNS<br/>Server      </li> <li>             Server         </li> <li> <b>#</b>             項目名<br/>IP Address *2          </li> <li>             IP Address *2         </li> <li>             IP Tドレスを設定します。         </li> <li>             Subnet Mask *2             サブネットマスクを設定します。         </li> <li>             Default Gateway *2             デフォルトゲートウェイを設定します。         </li> <li>             Primary DNS Server *3             プライマリ DNS サーバーの IP アドレスを設定します。         </li> <li>             Secondary DNS                  セカンダリ DNS サーバーの IP アドレスを設定します。         </li> </ul>                                                                                                    | 8                        | Primary DNS Server                       | プライマリ DNS サーバーの IP アドレスを設定します。            |
| Server         #       項目名       説明         ⑤       IP Address *2       IP アドレスを設定します。         ⑥       Subnet Mask *2       サブネットマスクを設定します。         ⑦       Default Gateway *2       デフォルトゲートウェイを設定します。         ⑧       Secondary DNS       プライマリ DNS サーバーの IP アドレスを設定します。         ⑨       Secondary DNS       セカンダリ DNS サーバーの IP アドレスを設定します。                                                                                                    | 9                        | Secondary DNS                            | セカンダリ DNS サーバーの IP アドレスを設定します。            |
| #       項目名       説明         ⑤       IP Address *2       IP アドレスを設定します。         ⑥       Subnet Mask *2       サブネットマスクを設定します。         ⑦       Default Gateway *2       デフォルトゲートウェイを設定します。         ⑧       Primary DNS Server *3       プライマリ DNS サーバーの IP アドレスを設定します。         ⑨       Secondary DNS       セカンダリ DNS サーバーの IP アドレスを設定します。                                                                                                    |                          | Server                                   |                                           |
| #       項目名       説明         ⑤       IP Address *2       IP アドレスを設定します。         ⑥       Subnet Mask *2       サブネットマスクを設定します。         ⑦       Default Gateway *2       デフォルトゲートウェイを設定します。         ⑧       Primary DNS Server *3       プライマリ DNS サーバーの IP アドレスを設定します。         ⑨       Secondary DNS       セカンダリ DNS サーバーの IP アドレスを設定します。                                                                                                    |                          |                                          |                                           |
| #     項目名     説明       ⑤     IP Address *2     IP アドレスを設定します。       ⑥     Subnet Mask *2     サブネットマスクを設定します。       ⑦     Default Gateway *2     デフォルトゲートウェイを設定します。       ⑧     Primary DNS Server *3     プライマリ DNS サーバーの IP アドレスを設定します。       ⑨     Secondary DNS     セカンダリ DNS サーバーの IP アドレスを設定します。                                                                                                    |                          |                                          |                                           |
| #       項目名       説明         ⑤       IP Address *2       IP アドレスを設定します。         ⑥       Subnet Mask *2       サブネットマスクを設定します。         ⑦       Default Gateway *2       デフォルトゲートウェイを設定します。         ⑧       Primary DNS Server *3       プライマリ DNS サーバーの IP アドレスを設定します。         ⑨       Secondary DNS       セカンダリ DNS サーバーの IP アドレスを設定します。                                                                                                    |                          |                                          |                                           |
| #     項目名     説明       ⑤     IP Address *2     IP アドレスを設定します。       ⑥     Subnet Mask *2     サブネットマスクを設定します。       ⑦     Default Gateway *2     デフォルトゲートウェイを設定します。       ⑧     Primary DNS Server *3     プライマリ DNS サーバーの IP アドレスを設定します。       ⑨     Secondary DNS     セカンダリ DNS サーバーの IP アドレスを設定します。                                                                                                    |                          |                                          |                                           |
| #項目名説明⑤IP Address *2IP アドレスを設定します。⑥Subnet Mask *2サブネットマスクを設定します。⑦Default Gateway *2デフォルトゲートウェイを設定します。⑧Primary DNS Server *3プライマリ DNS サーバーの IP アドレスを設定します。⑨Secondary DNSセカンダリ DNS サーバーの IP アドレスを設定します。Server *3ジョングリ DNS サーバーの IP アドレスを設定します。                                                                                                    |                          |                                          |                                           |
| ⑤IP Address *2IP アドレスを設定します。⑥Subnet Mask *2サブネットマスクを設定します。⑦Default Gateway *2デフォルトゲートウェイを設定します。⑧Primary DNS Server *3ブライマリ DNS サーバーの IP アドレスを設定します。⑨Secondary DNSセカンダリ DNS サーバーの IP アドレスを設定します。Server *3                                                                                                    | #                        | 項目名                                      | 説明                                        |
| ⑥Subnet Mask *2サブネットマスクを設定します。⑦Default Gateway *2デフォルトゲートウェイを設定します。⑧Primary DNS Server *3プライマリ DNS サーバーの IP アドレスを設定します。⑨Secondary DNSセカンダリ DNS サーバーの IP アドレスを設定します。Server *3Primary DNS サーバーの IP アドレスを設定します。                                                                                                    | (5)                      | IP Address *2                            | IP アドレスを設定します。                            |
| ⑦     Default Gateway *2     デフォルトゲートウェイを設定します。       ⑧     Primary DNS Server *3     プライマリ DNS サーバーの IP アドレスを設定します。       ⑨     Secondary DNS     セカンダリ DNS サーバーの IP アドレスを設定します。                                                                                                    | 6                        | Subnet Mask *2                           | サブネットマスクを設定します。                           |
| <ul> <li>⑧ Primary DNS Server *3 プライマリ DNS サーバーの IP アドレスを設定します。</li> <li>⑨ Secondary DNS セカンダリ DNS サーバーの IP アドレスを設定します。</li> <li>Server *3</li> </ul>                                                                                                    | $\bigcirc$               | Default Gateway *2                       | デフォルトゲートウェイを設定します。                        |
| <ul> <li>9 Secondary DNS セカンダリ DNS サーバーの IP アドレスを設定します。</li> <li>Server *3</li> </ul>                                                                                                    | 8                        | Primary DNS Server *3                    | プライマリ DNS サーバーの IP アドレスを設定します。            |
| Server *3                                                                                                    | 9                        | Secondary DNS                            | セカンダリ DNS サーバーの IP アドレスを設定します。            |
|                                                                                                    |                          | Server *3                                |                                           |
|                                                                                                    | <u> </u>                 |                                          |                                           |
|                                                                                                    | *2 本                     | 機能はサポートしていない                             | いため、設定を行わないでください。設定を行う場合は、                |
| *2 本機能はサポートしていないため、設定を行わないでください。設定を行う場合に                                                                                                    | BIOS                     | 操作(セットアップメ                               | ニュー上の「Server Management」タブ「BMC LA         |
| *2 <u>本機能はサポートしていないため、設定を行わないでください。</u> 設定を行う場合は<br>BIOS 操作(セットアップメニュー上の「Server Management」タブ「BMC L                                                                                                    | Confi                    | guration」項目下の操作                          | 、、、、、、、、、                                 |
| *2 <u>本機能はサポートしていないため、設定を行わないでください。</u> 設定を行う場合に<br>BIOS 操作(セットアップメニュー上の「Server Management」タブ「BMC L<br>Configuration」項目下の操作)での実施をお願い致します。                                                                                                    | •••••                    | garadong sed i os kir)                   |                                           |
| *2 <u>本機能はサポートしていないため、設定を行わないでください。</u> 設定を行う場合は<br>BIOS 操作(セットアップメニュートの「Server Management」をブ「BMC L                                                                                                    | Confi                    | guration」項目下の操作                          | )での実施をお願い致します。                            |
| *2 <u>本機能はサポートしていないため、設定を行わないでください。</u> 設定を行う場合に<br>BIOS 操作(セットアップメニュー上の「Server Management」タブ「BMC L<br>Configuration」項目下の操作)での実施をお願い致します。                                                                                                    |                          |                                          |                                           |
| *2 <u>本機能はサポートしていないため、設定を行わないでください。</u> 設定を行う場合に<br>BIOS 操作(セットアップメニュー上の「Server Management」タブ「BMC L<br>Configuration」項目下の操作)での実施をお願い致します。                                                                                                    |                          |                                          |                                           |
| *2 <u>本機能はサポートしていないため、設定を行わないでください。</u> 設定を行う場合に<br>BIOS 操作(セットアップメニュー上の「Server Management」タブ「BMC L<br>Configuration」項目下の操作)での実施をお願い致します。<br>*3 入力形式は xxx.xxx.xxx です。各セグメントの入力範囲は 0-255 ですが、第−                                                                                                    | *3 入                     | カ形式は xxx.xxx.xxx.xx                      | x です。各セグメントの入力範囲は 0-255 ですが、第一1           |
| *2 <u>本機能はサポートしていないため、設定を行わないでください。</u> 設定を行う場合に<br>BIOS 操作(セットアップメニュー上の「Server Management」タブ「BMC L<br>Configuration」項目下の操作)での実施をお願い致します。<br>*3 入力形式は xxx.xxx.xxx です。各セグメントの入力範囲は 0-255 ですが、第一<br>グメントの xxx には 0 を入力できません。                                                                                                    | *3 入:<br>グメン             | カ形式は xxx.xxx.xxx.xx<br>/トの xxx には 0 を入力で | x です。各セグメントの入力範囲は 0-255 ですが、第一1<br>できません。 |

「3. Web コンソールの使用方法」「Web コンソールの機能」「Web コンソールの設定項目」「「Configuration」タブ」「「Users」画面」(p23)

| 誤 |                                      |                                                                                                    |                                                                                                    |
|---|--------------------------------------|----------------------------------------------------------------------------------------------------|----------------------------------------------------------------------------------------------------|
|   | #                                    | 項目名                                                                                                    | 説明                                                                                                    |
|   | 6                                    | [Add User] ボタン                                                                                                    | 「Add User」画面を表示します。<br>ユーザーアカウントが表示されていない行を選<br>択するとボタンが有効になります。<br>→「「Add User」画面」P.24                                                                                                    |
|   | Ø                                    | [Modify User] ボタン                                                                                                  | 「Modify User」画面を表示します。<br>ユーザーアカウントが表示されている行を選択<br>するとボタンが有効になります。<br>→「「Modify User」画面」P.25                                                                                                    |
|   | 8                                    | [Delete User] ボタン                                                                                                  | 選択したユーザーアカウントを削除します。                                                                                                    |
| E |                                      | 百日夕                                                                                                    | =+ 09                                                                                                    |
|   | #                                    | 現日石                                                                                                    | 記切り                                                                                                    |
|   | 6                                    | [Add User] ボタン *1                                                                                                  | 「Add User」画面を表示します。<br>ユーザーアカウントが表示されていない行を選<br>択するとボタンが有効になります。<br>→「「Add User」画面」P.24                                                                                                    |
|   | 6                                    | [Add User] ボタン *1<br>[Modify User] ボタン *1                                                                          | 「Add User」画面を表示します。<br>ユーザーアカウントが表示されていない行を選<br>択するとボタンが有効になります。<br>→「「Add User」画面」P.24<br>「Modify User」画面を表示します。<br>ユーザーアカウントが表示されている行を選択<br>するとボタンが有効になります。<br>→「「Modify User」画面」P.25                                                                                                |
|   | 6 7 8                                | [Add User] ボタン *1<br>[Modify User] ボタン *1<br>[Delete User] ボタン *1                                                  | 「Add User」画面を表示します。<br>ユーザーアカウントが表示されていない行を選<br>択するとボタンが有効になります。<br>→「「Add User」画面」P.24<br>「Modify User」画面を表示します。<br>ユーザーアカウントが表示されている行を選択<br>するとボタンが有効になります。<br>→「「Modify User」画面」P.25<br>選択したユーザーアカウントを削除します。                                                                        |
|   | ⑥<br>⑦<br>⑧<br>*1 BIC<br>「Use<br>ます。 | [Add User] ボタン *1<br>[Modify User] ボタン *1<br>[Delete User] ボタン *1<br>OS セットアップの「Server M<br>or configuration」項目下から | 「Add User」画面を表示します。<br>ユーザーアカウントが表示されていない行を選<br>択するとボタンが有効になります。<br>→「「Add User」画面」P.24<br>「Modify User」画面を表示します。<br>ユーザーアカウントが表示されている行を選択<br>するとボタンが有効になります。<br>→「「Modify User」画面」P.25<br>選択したユーザーアカウントを削除します。<br>anagement」タブ「BMC LAN Configuration」項<br>も、UserID 1~5のアカウントを設定することがで |

## 『Java Runtime Environmentに関する注意事項』

このたびは、RMMボード(GQ-CW7440xx)をお買い求めいただき、誠にありがとうございます。本製品を使用するにあたり、システムコンソール端末にJava Runtime Environment(以下、JRE)を導入する際の注意事項について以下に記載します。

システムコンソール端末に JRE 7 update25(1.7.0\_25) ~ update45(1.7.0\_45) のいずれかを導入し JRE の有効期限を過ぎている場合、または JRE 7 update51 (1.7.0\_51) 以降のバージョンを導入する場合、リモートコンソールの起動時に <u>
ダイアログが表示され、アプリケーションが起動できない場合があります</u>。これは JRE のバージョンアップに伴い、セキュリティポリシーが変更されたことにより発 生するものです。

上記事象を回避するため、以下のいずれかの回避方法により運用いただけますよう、 お願いいたします。

### 回避方法1

JRE7 update25 より前のバージョンを導入する場合は、リモートコンソールの起動 が可能です。JRE 7 update25 以降のバージョンを導入している場合は、現在導入さ れているバージョンをアンインストールし、JRE 7 update25 より前のバージョンを 導入してください。

### 回避方法 2

JRE7 update51 以降のバージョンを導入し、下記設定を行ってください。

- (1) Windows メニューまたはコントロールパネルから「Java コントロール・パネル」 を起動してください。
- (2)「セキュリティ」タブの「サイト・リストの編集(S)」を押下してください。
- (3)「例外サイト・リスト」のウィンドウが表示されるため、「追加(A)」を押下し、 対象のマネジメントインタフェースの URL (\*1)を入力した後、「OK」を押下して ください。
- (4)「Java コントロール・パネル」のウィンドウ内の「例外サイト・リスト」の項目に、(3)で入力した URL が表示されていることを確認し、「OK」を押下してください。

上記設定を行った場合でも、リモートコンソールの起動時にセキュリティ警告が表示されます。セキュリティ警告が表示された状態で「実行(<u>R</u>)」を押下してください(\*2)。

\*1 URL は SSL/TLS 通信の使用有無に係わらず"https://~"で入力してください (例) https://192.168.0.2

\*2 「リスクを受け入れて、このアプリケーションを実行します。(I)」のチェックボックスが表示される場合は、同項目にチェックをいれてください

以上により、リモートコンソールを正常に使用することができます。